安心のセキュリティーサービス

# マカフィー 🞯 Z 🗛 Q インストール方法 【iOS版】

# ●マカフィー for ZAQとは?

ご使用の端末に危害を及ぼす危険なマルウェア(ウイルスやスパイウェアなど)を検知し、 自動で駆除したり、悪意のある攻撃をブロックするセキュリティアプリです。 ご利用いただくために必要な確認事項、お申し込みとインストール方法をご紹介します。

※複数の端末でご利用いただく場合、それぞれ個別にインストールが必要です。

### ステップ1 動作環境の確認

はじめに、お使いの端末ご利用可能かをお確かめください!

動作環境に満たない端末では、動作が重くなるなど不具合が生じる可能性が高いため、 ご利用はお控えください。

#### ◆マカフィー for ZAQ動作環境

|              | 動作環境                                                                                                    |
|--------------|----------------------------------------------------------------------------------------------------|
| OS<br>(日本語版) | ·iOS 13, 14, 15, 16<br>·iPadOS 13, 14, 15, 16                                                                                                    |
| アプリ名称        | マカフィーセキュリティ                                                                                                    |
| 注意事項         | <ul> <li>以下は動作保証外・サポート対象外です         <ul> <li>iOS 12 まで</li> <li>他社セキュリティ製品(市販版、体験版、プロバイダー提供版など)がインストールされている場合、マカフィーのご利用前にアンインストールしてください。</li> <li>*iPhone、iPadからのお申し込みは「Safari」「Chrome」「Firefox」いずれかの最新版をご使用ください。そのほかのアプリは動作保証外です。弊社提供外の市販製品版がインストールされる可能性があります             <li>*「セーフブラウジング」機能の対象アプリは「Safari」「Chrome」「Firefox」です             <li>*「セーフブラウジング」機能によって安全なWebサイト閲覧も制限されることがあります。その場合は一時的に機能を無効にしてお試しください</li> </li></li></ul> </li> </ul> |

#### ■動作環境確認方法

(下図は画像は iOS 15(iPhone SE 第2世代)を例としていますが、iPad も同様の手順で 確認できます。)

- 1.ホーム画面で「設定」をタップします。
- 2.「一般」をタップします。
- 3.「情報」をタップします。 4.「システムバージョン」(または「ソフトウェアバージョン」)の項目で現在の iOS のバージョンを確認します。

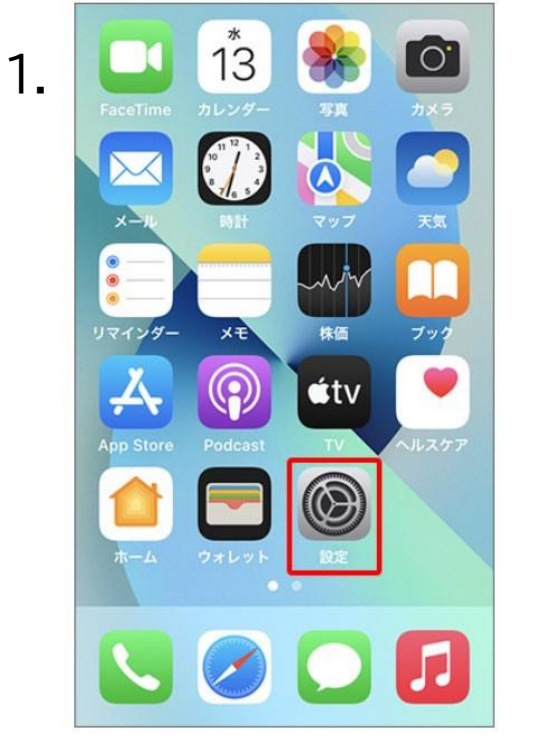

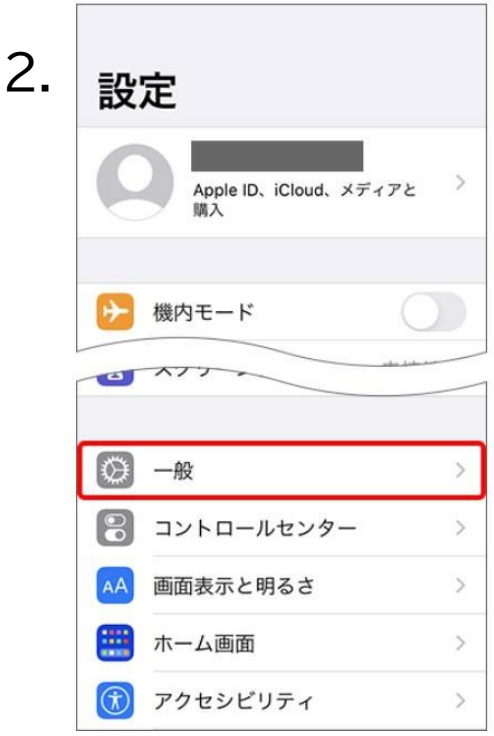

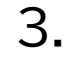

| 情報                | ) |
|-------------------|---|
| ソフトウェア・アップデート     | > |
| AirDrop           | > |
| AirPlay と Handoff | > |
| ピクチャ・イン・ピクチャ      | > |
| CarPlay           | > |
| ホームボタン            | > |

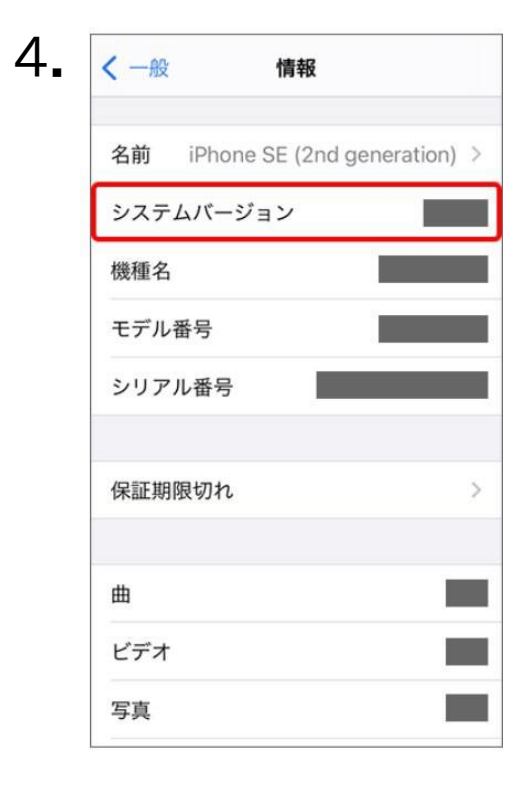

## 動作環境を満たしても、パソコン状態などにより正常動作できない場合があります。 動作環境は目安であり、動作保証はいたしかねることをあらかじめご了承ください。

また、ほかのセキュリティー製品(例:ノートン、ウイルスバスターなど)とは併用できません。 マカフィー for ZAQに切り替え前に、削除(アンインストール)してください。 削除方法のご不明点については、各セキュリティー製品の提供元へご確認ください。

## ステップ2 コンテンツメンバーIDとパスワードの準備

お申し込みには、JCOM株式会社から発行された「コンテンツメンバーID」とそれに対応したパスワードが必要となります。

【 はじめにご確認ください 】

コンテンツメンバーIDの登録には、<u>お客さま専用のYCVメールアドレス</u> (@●●.catv-yokohama.ne.jp)のものが必要です。

※マカフィー for ZAQをご登録いただいた後、このメールアドレスを削除されるとお申込 みが破棄の状態になり、マカフィー for ZAQのご利用が停止されます。

予めご了承ください。

マカフィーをダウンロードする際や、コンテンツメンバーIDを取得する際は、YCVのインター ネット回線をご利用ください。YCV以外のインターネット回線からはお申込みいただくことが 出来ません。

ステップ3利用規約の確認と同意

1. マカフィー for ZAQのサービス紹介ページで、利用規約をよくお読みいただき、 よろしければ、「マカフィー for ZAQのダウンロード」ボタンをクリックしてください。

STEP3 利用規約の同意

利用規約に同意の上、「サービスをダウンロードする」をクリック

「マカフィー」サービスをお申込みの前に、以下の規約に同意いただけることをご確認ください

されるものとします。 利用者が本機能を実際に利用することによって、本規約の内容を承諾いただいたものとみなします。 当社は、利用者の「新を得ることなく本規約を変更できるものとします。この場合、本サービスの利用条件は変更後の規約(以下、新規約といいます)によるものとします。新規約は、 当社の利用者の「新を得ることなく本規約を変更できるものとします。この場合、本サービスの利用条件は変更後の規約(以下、新規約といいます)によるものとします。新規約は、 当社のウェブサイト上(以下、当社サイトといいます)に新規約を掲示することにより効力を生じるものとします。 **オサービスに**、マカフィー社のソフトウェアを使用したウイルス対策、個人向けファイヤーウォール、侵入検知、プライバシー保護、迷惑メール対策、広告ブロック、WE Bサイトの 安全性確認、および保護者機能を有する総合的なインターネットセキュリティサービスです。 本サービスにでクルスの検知・歴差できるものは、「ウィルススキャン オンライン」により提供されたウイルスパターンファイルにより対応可能なウイルスのみとします。 本サービスにて営化する不正アクセスは、「アーゾントリファイヤウールプラス」が対応しているものに限ります。 本サービスにて営化する不正アクセスは、「インノントリファイアウォールプラス」が対応しているのに限ります。 本サービスにて保護が可能なブライバシー情報は、「プライバシーサービス」が対応しているものに限ります。 本サービスにて保護が可能なフライバシー情報は、「プライバシーサービス」が対応しているものに取ります。 本サービスにて変化するアクセスは、「プライバシーサービス」が対応しているものに取ります。 本サービスにて変化してごなかったの、本提続サービスを提出して、ネサービスを最新のソフトウェア機能やパターンファイルにアップデートできるものとします。 ため、利用者が優新の状態にアップデートせずに本サービス利用した場合は当社本サービスな世界にや感じたなのになっ、

🚺 利用規約に同意する

※全文お読みいただいてから、チェックを入れてください。

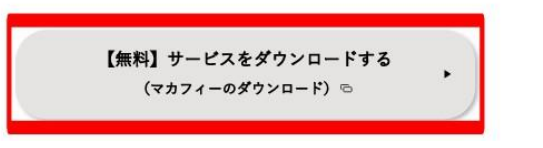

# ステップ4 コンテンツメンバーIDの新規登録

| ケーブ | ルインタ | -771 |
|-----|------|------|
| Z   | Δ    | 0    |
| _   | -    | -    |

ZAQ 会員仮登録

| ログイン画面<br>¤ターン                                                                 |                                                                                                    |       |
|--------------------------------------------------------------------------------|----------------------------------------------------------------------------------------------------|-------|
| ログイン情報を入力し、『ログイ:                                                               | <i>」るボタンをクリックしてください。</i>                                                                                                    |       |
|                                                                                |                                                                                                    |       |
| ロダイン                                                                           |                                                                                                    |       |
|                                                                                | 【コンテンツメンバーD】コンテンツメンバーIDを忘れた場合                                                                                                    |       |
| コンテンウメンバーID                                                                    | 【パスワード】 コンテンウメンバーIDのパスワードを忘れた場合                                                                                                    |       |
| コンテンツメンバーの新                                                                    | <u>見登録はこちらから</u>                                                                                                    |       |
|                                                                                | ロダイン                                                                                                    |       |
|                                                                                | 問じる                                                                                                    |       |
| ZAQ                                                                            |                                                                                                    |       |
| 会員仮登録<br><sup> </sup>                                                          | RAD NOBE SEMET                                                                                                    |       |
| 会員登録される前に、以下の<br>ご利用規約の内容に同意い                                                  | ■規約をよくお読みください。<br>こだけましたら、『金鳥現約12回賞する』を選択し、『次へ』ボタンをクリックして                                                                                       | ください。 |
|                                                                                |                                                                                                    |       |
| 会員規約                                                                           |                                                                                                    |       |
|                                                                                |                                                                                                    | ^     |
|                                                                                | ZAQコンテンツメンバー規約について                                                                                                    |       |
| <ul> <li>重要事項<br/>有料の「つし<br/>メンバーし<br/>要となります<br/>いただき、こ<br/>をクリックン</li> </ul> | (必ずお読み下さい)<br>ミアコンテンツをご利用いただくには、ZAQコンテンツ)<br>「F、「コンテンツメンバー」といいます)へのご登録が必<br>、「F2Iの「ZAQコンテンツメンバー規約」を必ずお読み<br>「同意の上、このページの最後にある「同意する」ボタン<br>て下さい。 |       |
| 会員規約に同意す                                                                       | 5                                                                                                    | ~     |

閉じる

▶ 仮登録完了

会員情報入力 内容確認

を読を行って頂く仁は、ご加入中のCATV最佳がら提供されている ヘスかよびメールが受信できる環境が必要でごだいます。 化ごだいますが、あら所以のご確認がだだいますよう時間にいたします。 ~~時期後は~」と下の道信にごよったいただき、別次の通常な2分りかうしてください。

1.ログイン画面が表示されますので、 「コンテンツメンバー新規登録はこちら」のボタンを クリックしてください。

2. 会員仮登録を行います。会員規約をよくお読みいただ き、よろしければ会員規約に同意するにチェックをして 「次へ」をクリックしてください。

3. お客さまの情報を入力してください。

| ご契約者様情報                                                 |                                                                                                    |
|---------------------------------------------------------|----------------------------------------------------------------------------------------------------|
|                                                         |                                                                                                    |
| 氏名 (必須)                                                 | 全角 例:山田 太郎                                                                                                    |
| 氏名肘 (必須)                                                |                                                                                                    |
| 性別                                                      | ○ 男性 ○ 女性                                                                                                    |
| 生年月日                                                    | 年月数字 例:2000 年1月18                                                                                                    |
| 住所                                                      | 【御臣無号】<br>■ 万勝 有(190-9999<br>「部正司刑】<br>差形してくたさい▼▼<br>「市区可け丁目 毎点」<br>全有 許、大阪市窓区中之島日-日-日<br>全有がが 有: オオザルンド497カン/シマヨー日-日<br>(オンタンドル会告)<br>全有 預: 中之島マンタン988号版 |
| 電話番号(必須)                                                | 2 新放計 第 1カルジネマンネンタロ9日 7529<br>前 全部点が特定電話がどららけば 必ず入力してください。<br>(自 2 電話書号)<br>(特殊電話書号)<br>平月数字 賞:05-0009-0009                                               |
| FAX番号                                                   | 半角数字 例:05-9999-9999                                                                                                    |
| メールアドレス(必須)<br>※ご加えのケーブルテレビ局より提供された<br>メールアドレスをご登録(ださい。 | 単角実装手 例:exampleBoox.1374example.ne.jp<br>強認の法、再度メールアドレスをご入力べだとい。                                                                                          |
| 携帯電話メールアドレス                                             | 半角変数手 例:example@ccc.1374kaitaine.jp<br>強烈の法、再度メールアドレスをご入力ださい。                                                                                             |

☜お客さま専用のYCVメールアドレス (@●●.catv-yokohama.ne.jp)を登録してください。 違うメールアドレスをご登録されると マカフィーをご利用いただけません。

- 4. 仮登録が完了すると、ご登録いただいたメールアドレスへメールが届きます。 「ZAQコンテンツメンバーID」で本登録を行います。 メールに記載されている『本登録手続き用URL』をクリックしてください。
- 5.「コンテンツメンバーID」の欄に、メールに記載されていた「ZAQコンテンツメンバー ID」を入力、「パスワード」の欄に仮登録時に設定されたパスワードを入力し、『本登録』 をクリックしてください。 ※発行された「コンテンツメンバーID」とご登録いただいた「パスワード」は大切に保管してくだ さい。

# ステップ5 ダウンロードとインストール

1. マカフィー for ZAQのサービス紹介ページ(ステップ3参照)で、利用規約をよく お読みいただき、「マカフィー for ZAQのダウンロード」ボタンをクリックしてください。 ログイン画面が表示されますので、赤枠内を入力してログインボタンを押してください。

| ケーブルインターネット          |                                        |  |
|----------------------|----------------------------------------|--|
| ZAQ                  |                                        |  |
| •                    |                                        |  |
| ログイ・両面               |                                        |  |
|                      |                                        |  |
|                      |                                        |  |
|                      | х М.Б.Х. II. Б.Г Х.П.Э.Г.              |  |
| ログイン情報を入力し、『ログイ      | ン』ボタンをクリックしてください。                      |  |
|                      |                                        |  |
|                      |                                        |  |
| ロガイン                 |                                        |  |
| HVTV                 |                                        |  |
|                      | 【コンテンツメンバーID】 <u>コンテンツメンバーIDを忘れた場合</u> |  |
|                      |                                        |  |
| コンテンツメンバーID          | 【パスワード】 コンテンツメンバーIDのパスワードを忘れた場合        |  |
|                      |                                        |  |
| コンテンツメンバーの新規登録はこちらから |                                        |  |
|                      |                                        |  |
|                      |                                        |  |
| []][3                |                                        |  |
|                      | 1/1/0 @                                |  |

- ※パスワードとは:コンテンツメンバーIDに対応するパスワード (変更された場合は変更後のパスワードを入力してください。)
- ※パスワードは大文字小文字の区別がございますのでご注意ください。(全角半角ではございません) パスワードに大文字が含まれている場合は、キーボードの「Shift」キーを押しながら入力してください。 ※j(ジェイ)と i(アイ)、K(大文字)とk(小文字)、q(キュー)とp(ピー)、b(ビー)と6(ロク)、0(オー)と 0(ゼロ)など間違いやすい文字がございますのでご注意ください。
- ※入力文字の前後にスペース"空白"が入力されている場合も、ログインできませんのでご注意ください。

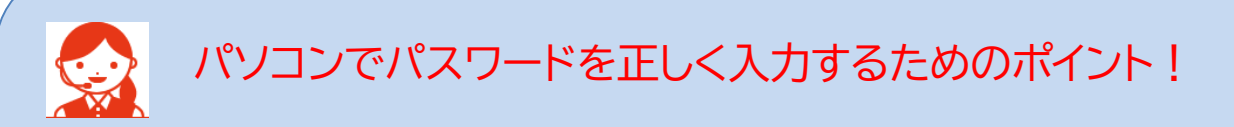

パスワード入力欄の文字は「●印」で表示されます。

入力間違いを避けるため、パスワードが見えるように「メモ帳」に入力し、その文字を「コピー&ペースト」する よう、おすすめします。

1.メモ帳を起動、パスワードを入力してください。※大文字は、キーボード「Shift」キーを押しながら入力します。

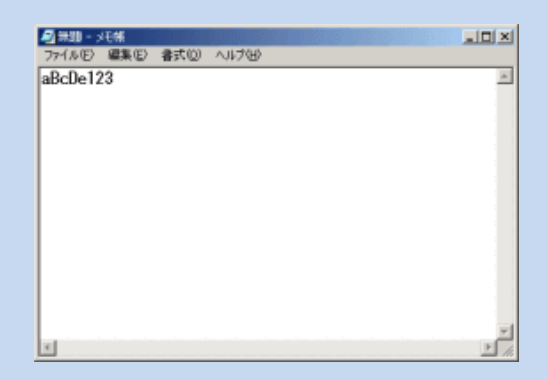

- 2.メモ帳のメニューバーから「編集」>「すべて選択」でパスワード文字が反転します。
- 3.反転した状態のまま「編集」>「コピー」を選びます。
- 4. ログイン画面のパスワード入力欄をクリック、左端でカーソル(縦棒)が点滅します。
- 5. キーボード「Ctrl」キーを押しながら「V」キーを1回だけ押すと「●印」が入ります。
- 6. 「●印」の数がパスワード文字数と同じならば「ログイン」ボタンを押してください。
- 7. ログインできましたらメモ帳を閉じてください。
- 2. 申し込み内容をご確認の上、よろしければ「契約申込」ボタンをクリックしてください。

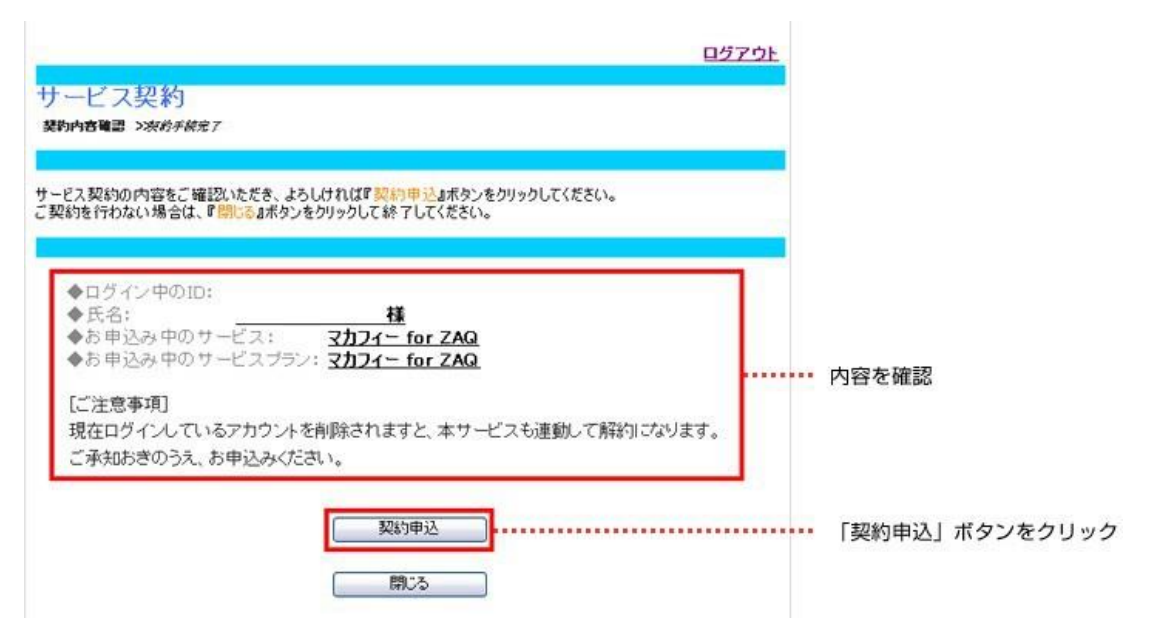

- マカフィーダウンロードはこちら」と表示されますので、「ダウンロードページへ」をクリックしてください。
- ※ダウンロード上限10回まで。

10回目以降はリンクが無効化され、マイアカウントにログインしてからのダウンロードが必要。 (8~9ページ参照)

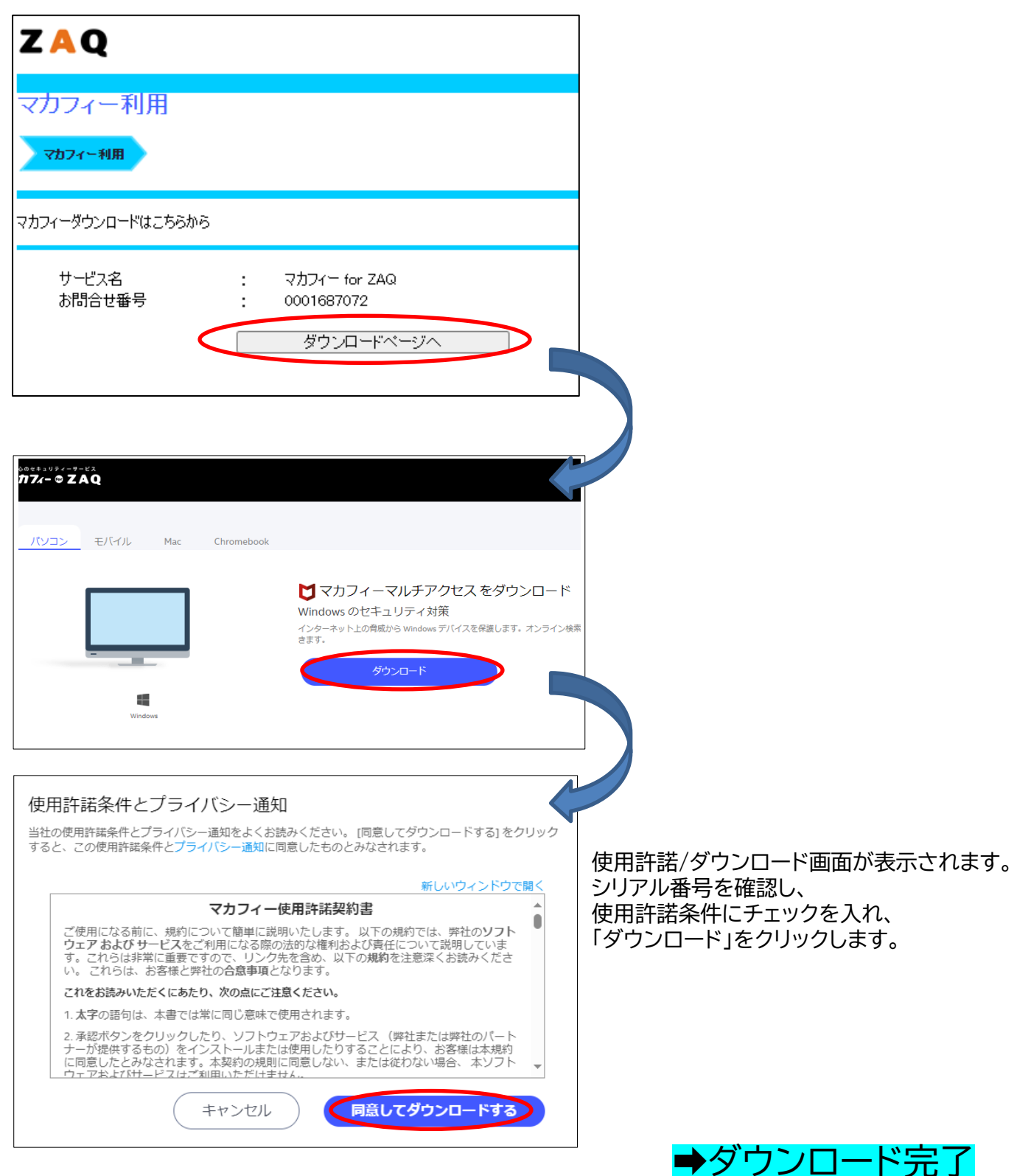

## ■マイアカウントへのログイン

マカフィー社セキュリティ強化の為、<u>10回目以降のダウンロードや、</u> 登録情報の変更、端末設定の変更はユーザーご自身でマイアカウントへ 手動ログインいただくことが必要になりました ※変更日:2024 年 4 月 22 日(月) ~

| ZAQ                                                                                      |                                                        |                                                              | <u> በ                                   </u> |
|------------------------------------------------------------------------------------------|--------------------------------------------------------|--------------------------------------------------------------|----------------------------------------------|
| マカフィー利用                                                                                  |                                                        |                                                              |                                              |
| マカフィー利用                                                                                  |                                                        |                                                              |                                              |
| マカフィーダウンロードはこちらから                                                                        |                                                        |                                                              |                                              |
| サービス名 :<br>お問合せ番号 :                                                                      | マカフィー for ZAG<br>0001687072<br>ダウンロードへ                 | )<br>(:/^                                                    |                                              |
| マカフィーマイアカウントへのログインはこち                                                                    | らから                                                    |                                                              |                                              |
| ・マイアカウントでは、端末の管理やマカ<br>・以下「マカフィーマイアカウント初期設定<br>・記載のメールアドレス・パスワードを変更<br>変更後のメールアドレス・パスワード | 7イーのダウンロードがで<br>情報」のメールアドレス<br>した場合、変更後の<br>をお忘れの方は、これ | きます。<br>・パスワードでログインしてくださ<br>登録情報をご利用ください。<br>らう              | 5(1.0                                        |
| マカフィーマイアカウント 初                                                                           | 期設定情報                                                  |                                                              |                                              |
| メールアドレス                                                                                  | dummy_for_ellistest                                    | tokyo_20230824_05@jcom                                       | .zaq.ne.jp                                   |
| パスワード                                                                                    | ****                                                   |                                                              |                                              |
|                                                                                          |                                                        |                                                              | <u>パスワードを表示する</u>                            |
|                                                                                          | マイアカウントログ                                              | イン画面へ                                                        |                                              |
|                                                                                          | 閉じる                                                    |                                                              |                                              |
| アカウントにサイン・<br>サインイン方法を選択して統行してくださ<br>アカウントが存成されていない場合: 今ずく介護                             |                                                        | <ul> <li>✓ メールアドレス</li> <li></li></ul>                       | •                                            |
|                                                                                          |                                                        | サインイン                                                        |                                              |
|                                                                                          |                                                        | または<br>ワンタイムバスコードでサイ<br>認証とサインインを確認するためのワン・<br>お喜報のメールアドレスに送 | <b>(ンインする</b><br>タイムノスコードを、<br>付します。)        |

# マイアカウント手動ログイン時注意点

ログインする為の情報として初期設定時のメールアドレス・パスワードが表示されます。 但し、過去にご自身でメールアドレス・パスワードを変更している場合や、 パスワード要件を満たしていない場合は、初期設定時の情報ではログインができません。 パスワードの変更やワンタイムパスコードで再設定をお願い致します。

| マカフィーマイアカウントへのログインはこちらから                                                                     |                                                                                                    |  |
|----------------------------------------------------------------------------------------------|----------------------------------------------------------------------------------------------------|--|
| ・マイアカウントでは、端末の管理やマカフ・<br>・以下「マカフィーマイアカウント初期設定」<br>・記載のメールアドレス・パスワードを変更<br>変更後のメールアドレス・パスワードを | ィーのダウンロードができます。<br>情報」のメールアドレス・パスワードでログインしてください。<br>した場合、変更後の登録情報をご利用ください。<br><mark>をわ忘れの方は、<u>こちら</u></mark> |  |
| マカフィーマイアカウント 初期                                                                              | 期設定情報                                                                                                    |  |
| メールアドレス                                                                                      | dummy_for_ellistest_suko_20230824_03@stvnet.home.ne.jp                                                        |  |
| パスワード                                                                                        | *****                                                                                                    |  |
|                                                                                              | <u>パスワードを表示する</u>                                                                                             |  |
|                                                                                              | マイアカウントログイン画面へ                                                                                                |  |
|                                                                                              |                                                                                                    |  |
| アカウントにサイン・<br>サインイン方法を選択して続行してくださ                                                            | インする<br>ビメール、ドレス<br>低パスワード ()                                                                                 |  |
| アカウントが作成されていない場合: 今すぐ作成                                                                      | <b>ぴしてください</b> パスワードを忘れた場合                                                                                    |  |
|                                                                                              | サインイン                                                                                                    |  |
|                                                                                              | または                                                                                                    |  |
|                                                                                              | ワンタイムパスコードでサインインする                                                                                            |  |
|                                                                                              | 認証とサインインを確認するためのワンタイム パスコードを、<br>お客様のメール アドレスに送付します。                                                          |  |
|                                                                                              |                                                                                                    |  |

## パスワード変更またはワンタイムパスコードで再設定

## ■パソコンでログイン後、スマートフォンにメール送信する方法

1. マイアカウント(「マカフィー for ZAQのダウンロード」ボタン)にログインし、 「リンクの送信」ボタンをクリックします。

| マイアカウント      | ・トフォン / タブレットでログイン時<br>「ルダウンメニュー表示されません                                       |
|--------------|-------------------------------------------------------------------------------|
| マカフィーマルチアクセス | モバイルー                                                                         |
|              | ご使用のすべてのデバイスを保護                                                               |
|              | パソコン Mac スマートフォン タブレット マカフィ<br>ーマルチアクセス はすべてに対応しています。こ<br>の機能はお客様の契約に含まれています。 |
|              | ここにダウンロードするか、別のデバイスにリンク<br>を送信してください。                                         |
|              | ダウンロードリンクの送信                                                                  |
|              | ライセンス:3 個中0 個を使用                                                              |
|              |                                                                               |

2. ダウンロードリンクをスマートフォンやタブレットに送信します。

①「メールアドレス」を選択します。

②「メールアドレス」を入力します。

(受信できる可能性が高い、Gmailアドレスをおすすめいたします) ③[メールで通知する]をクリックします。

| マルチアクセス - マカフィーモバイルセキュリティ リンクを別のデバイスに送<br>信する                                                                        |
|----------------------------------------------------------------------------------------------------|
| メール アドレスまたは携帯電話番号を入力してください。弊社から マルチアクセス - マカフ<br>ィーモバイルセキュリティ のダウンロード リンクをお送りします。 メールまたは SMS を開<br>いてダウンロードを始めてください。 |
| メールアドレス SMS                                                                                                    |
| 🖾 メール アドレスの入力                                                                                                    |
|                                                                                                    |
| キャンセルメールを送信                                                                                                    |

# ④「メールを確認してください」画面で「OK」ボタンをクリックします。②で入力したメールアドレス宛にダウンロードリンクが送信されます。

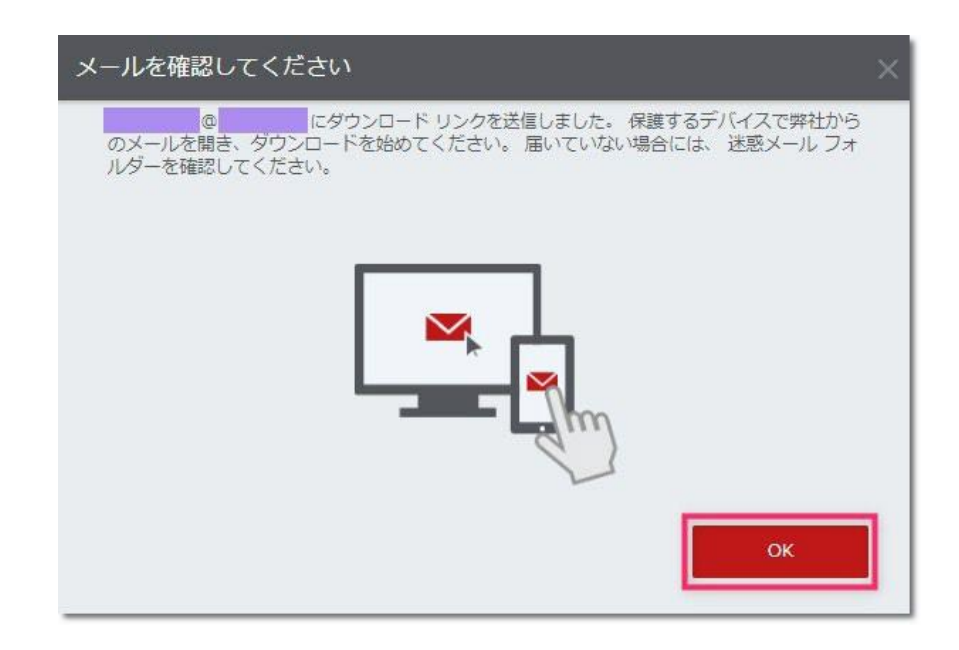

3. iPhoneで「マカフィー製品のインストールリンクはこちらです」メールを開きます。 「保護する」をタップします。

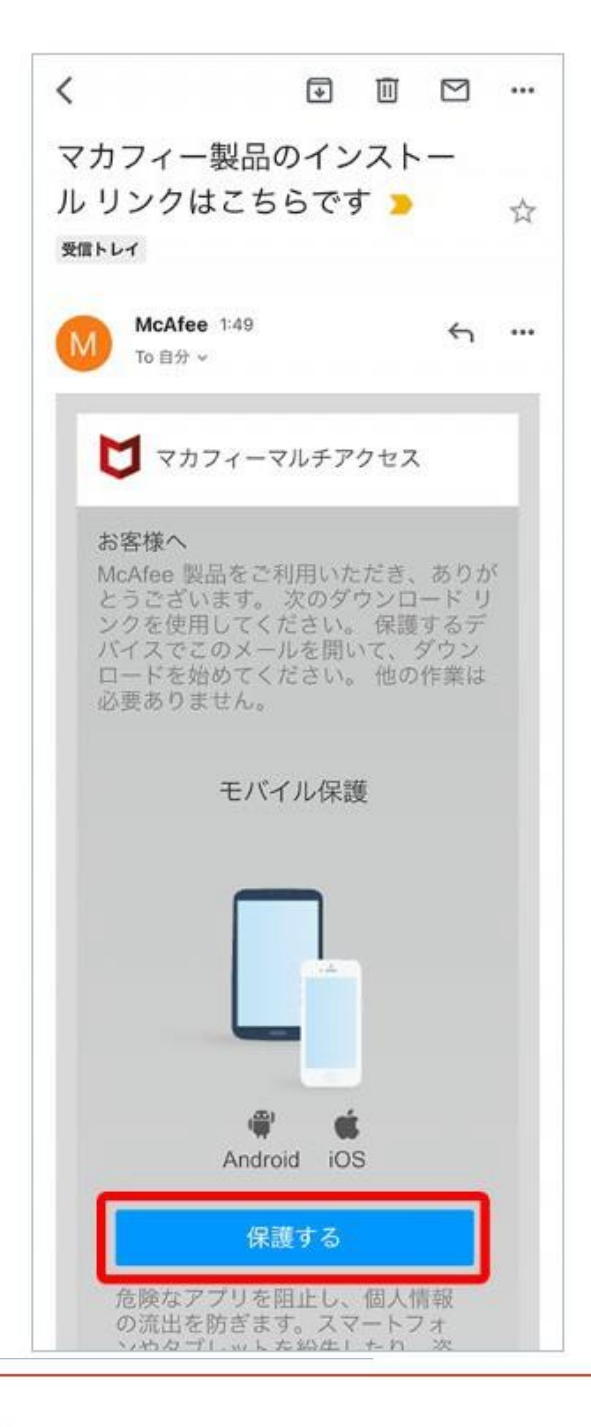

#### Check!

iPhoneで「マカフィー製品のインストールリンクはこちらです」メールが見当たらない場合、「迷惑メール対策」が原 因の可能性があります。以下いずれかお選びください。

● iPhoneで受信できる別のメールアドレス宛に送信しなおす

●「迷惑メール対策」でドメイン「@smtx.mcafee.com」を受信許可設定して送信しなおす

4. ダウンロードページが表示されます。「ダウンロード」ボタンをタップします。

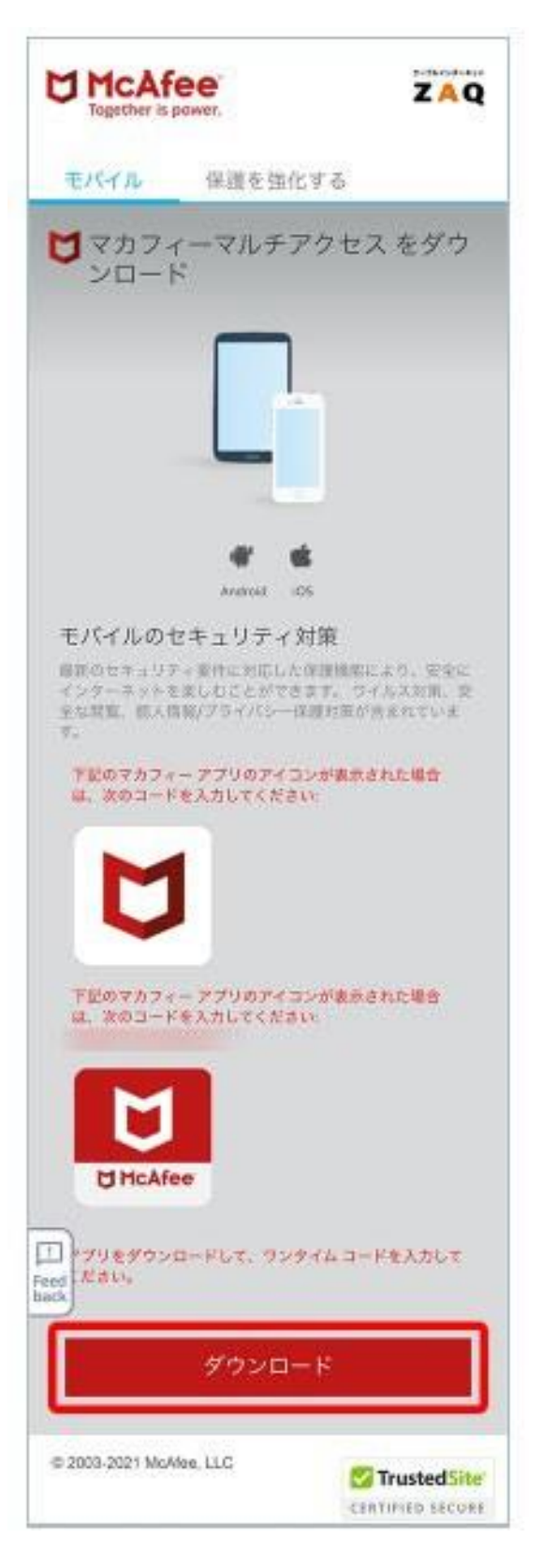

⇒続けて、18ページ「アプリのダウンロードとインストール」に進んでください。

# ■パソコンでログイン後、スマートフォンにSMS送信する方法

#### 1. マイアカウント(「マカフィー for ZAQのダウンロード」ボタン)にログインし、 「リンクの送信」ボタンをクリックします。

| マイアカウント<br>  | -トフォン / タブレットでログイン時<br>パルダウンメニュー表示されません                                                                                                   |
|--------------|----------------------------------------------------------------------------------------------------|
| マカフィーマルチアクセス | モバイル                                                                                                    |
|              | ご使用のすべてのデバイスを保護<br>パソコン Mac スマートフォン タブレット マカフィ<br>ーマルチアクセス はすべてに対応しています。こ<br>の機能はお客様の契約に含まれています。<br>ここにダウンロードするか、別のデバイスにリンク<br>を送信してください。 |

2. ダウンロードリンクをスマートフォンに送信します。

「SMS」を選択します。
 ②「スマートフォンの電話番号」を入力します。
 ③[SMSを送信]をクリックします。

| マルチアクセス - マカフィーモバイルセキニ<br>信する                                              | ュリティ リンクを別のデバイスに送                              |
|----------------------------------------------------------------------------|------------------------------------------------|
| メール アドレスまたは携帯電話番号を入力してくだ<br>ィーモバイルセキュリティ のダウンロード リンクを<br>いてダウンロードを始めてください。 | さい。弊社から マルチアクセス - マカフ<br>お送りします。 メールまたは SMS を開 |
| メールアドレス SMS                                                                |                                                |
| ●日本                                                                        |                                                |
| <b>%</b> +81                                                               |                                                |
|                                                                            | キャンセル SMS を送信                                  |

④「スマートフォンを確認してください」画面で「OK」ボタンをクリックします。2.で入力した電話番号宛にダウンロードリンクが送信されます。

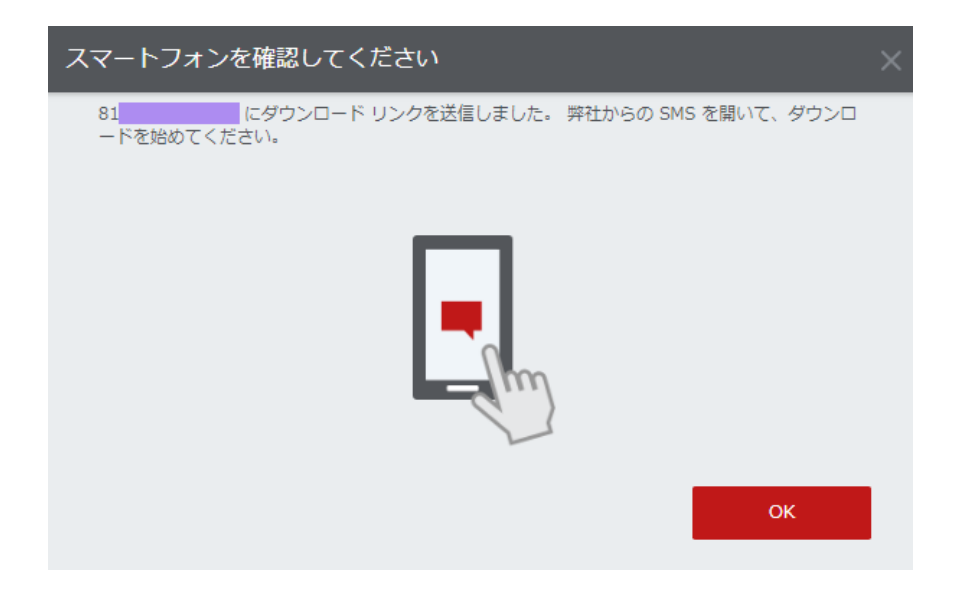

3.受信したSMS内に記載されたURLをタップします。

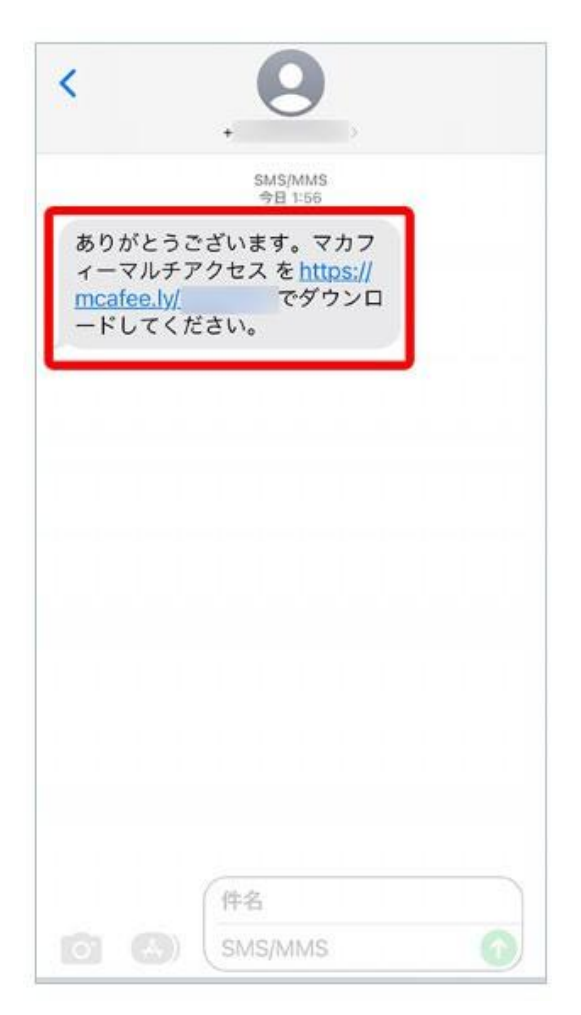

4. ダウンロードページが表示されます。「ダウンロード」ボタンをタップします。

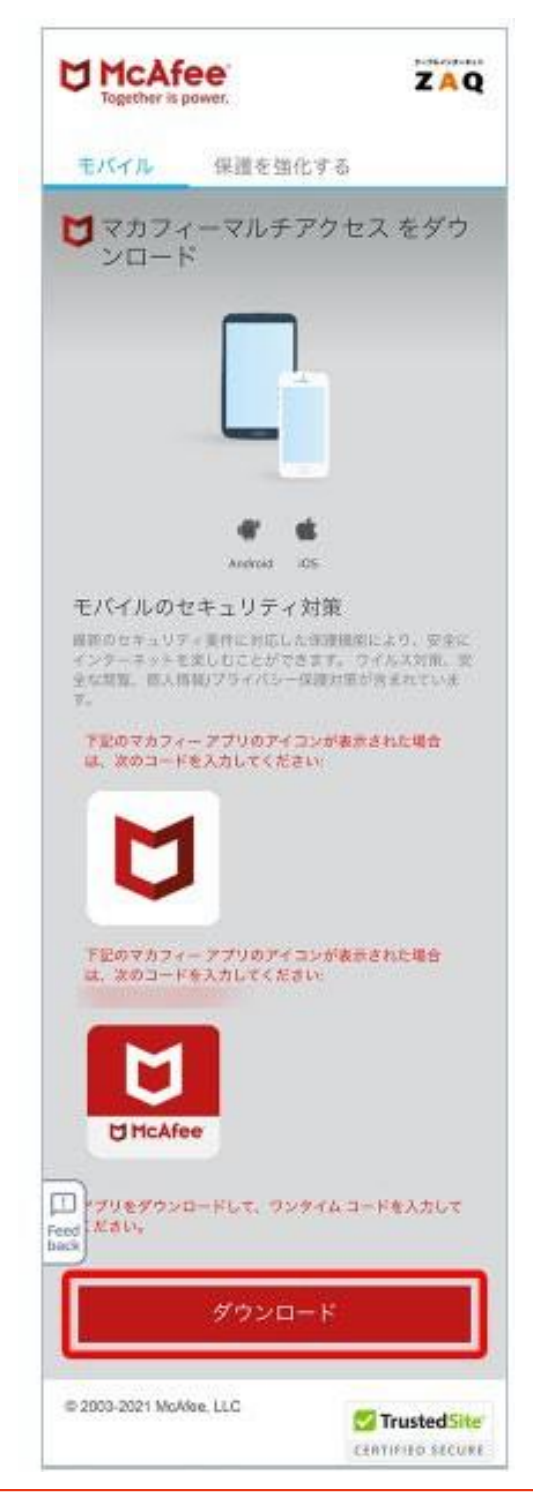

#### Check!

この画面に表示される英数文字「コード」は「マカフィー for ZAQ」のご利用に必要ありません。

⇒続けて、18ページ「アプリのダウンロードとインストール」に進んでください。

# ■スマートフォンでログイン後、直接ダウンロードする方法

#### 1. スマートフォン端末でマイアカウント(「マカフィー for ZAQのダウンロード」ボタン) にログインし、「ダウンロード」ボタンをタップします。

|                         | マイアカウントー 契約                                                                                              |
|-------------------------|----------------------------------------------------------------------------------------------------|
| マイアカウント                 | ようごそ。                                                                                                    |
| <b><del>7</del>(77)</b> |                                                                                                    |
| マカフィーマルチアクセス            | ご使用のすべてのデバイスを保護                                                                                          |
|                         | パソコン Mac スマートフォン タブレット マカフィ<br>ーマルチアクセス はすべてに対応しています。こ<br>の機能はお客様の契約に含まれています。<br>ここにダウンロードするか、別のデバイスにリンク |
|                         | を送信してください。<br>ダウンロード リンクの送信                                                                              |
|                         | ライゼンス:3個中0個を使用                                                                                           |
|                         |                                                                                                    |

⇒続けて、18ページ「アプリのダウンロードとインストール」に進んでください。

## ■App Storeからアプリをダウンロードしインストール

## ▼App Storeからアプリをダウンロード

1. App Storeで「マカフィー」が表示されたら「入手」をタップします。

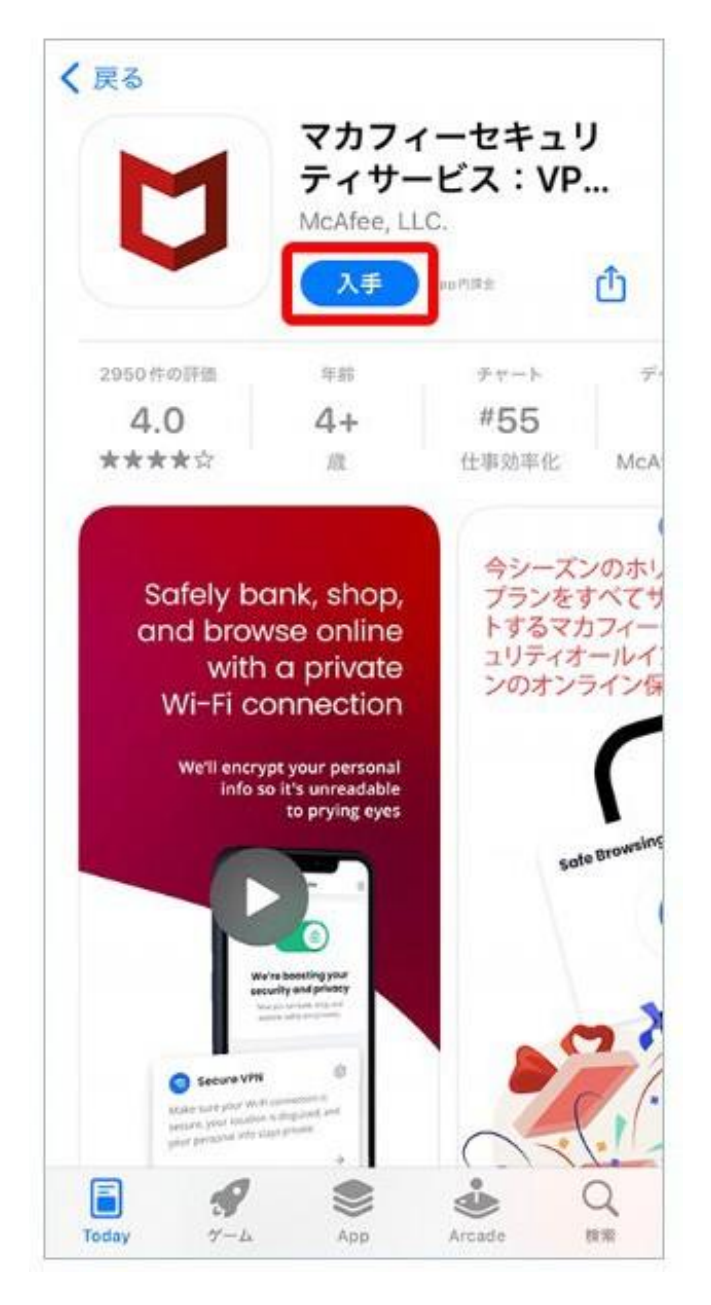

### 2. [インストール]をタップします。

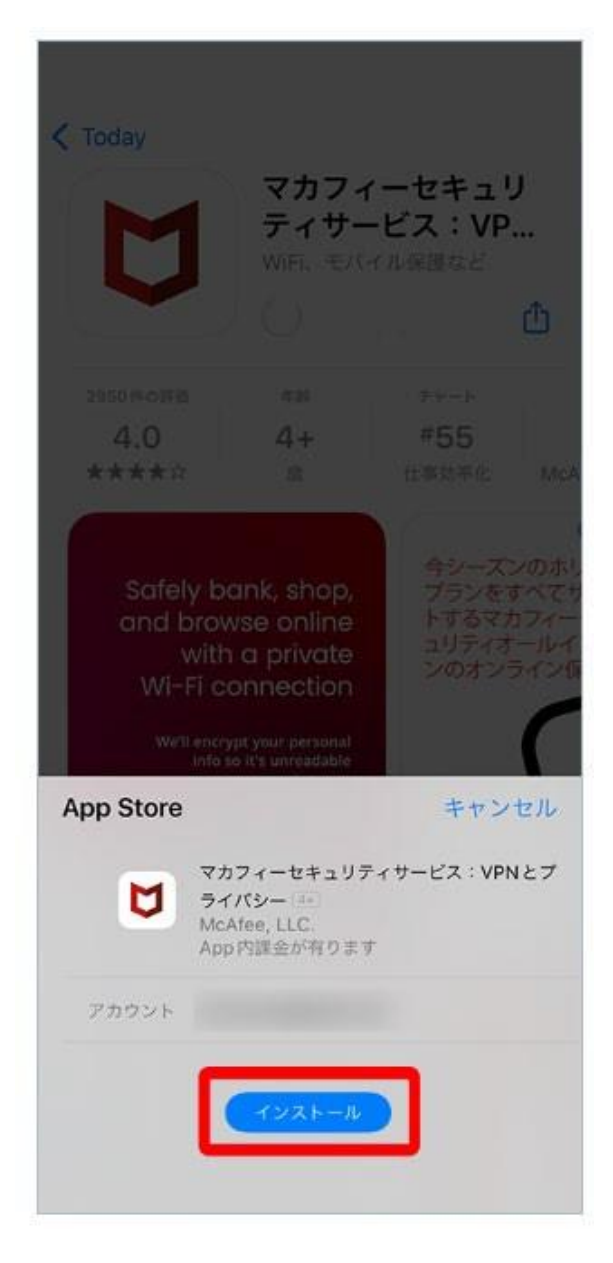

## ◆正常にダウンロード/インストールできない場合は?

サポートページに、トラブルの「対応方法」をご紹介しております。 ご確認いただきますようお願いいたします。

インターネットサポート「よくある質問」(マカフィーについて)

3.インストール完了後、[開く]が表示されたらタップします。

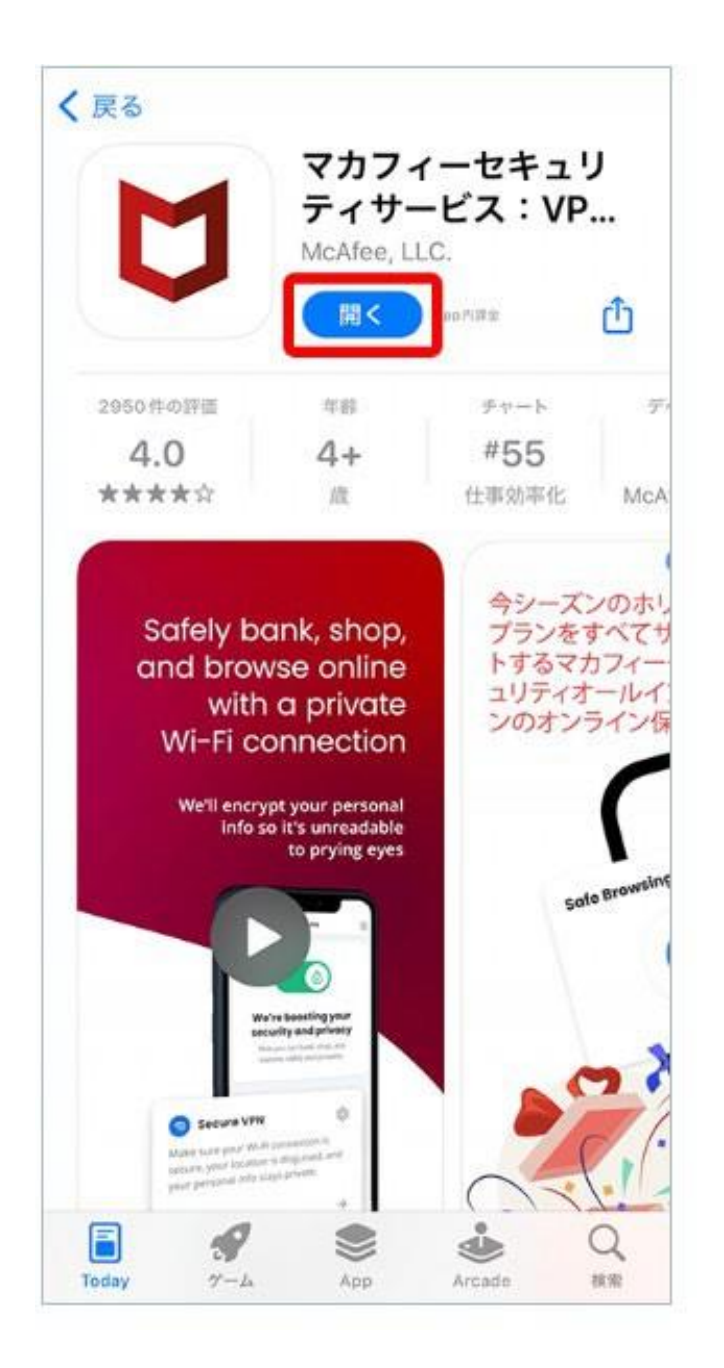

【マカフィー申込み後のトラブルや技術的なお問い合わせ】 ・プレミアコンテンツサポートセンター TEL 0120-911-839 【申込み、ダウンロード前のお問い合わせ】 ・技術サポートセンター窓口 TEL 0120-595-701

# ■初期設定(アクティベーション)

【ご注意】

ここから先の「メニュー、表示項目、必要な許可」などはお使いの端末により異なります。 掲載内容は一例としてご参照のうえ、お使いの端末で似ている名前のメニューを操作してください。

#### 1. アプリが開いたら「同意して続行」をタップします。

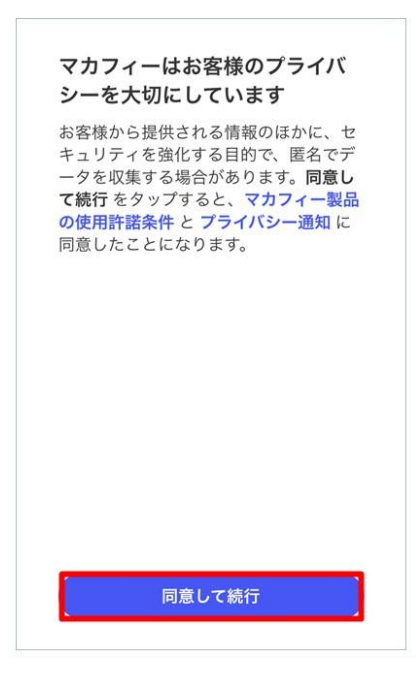

2.「→」をタップします。

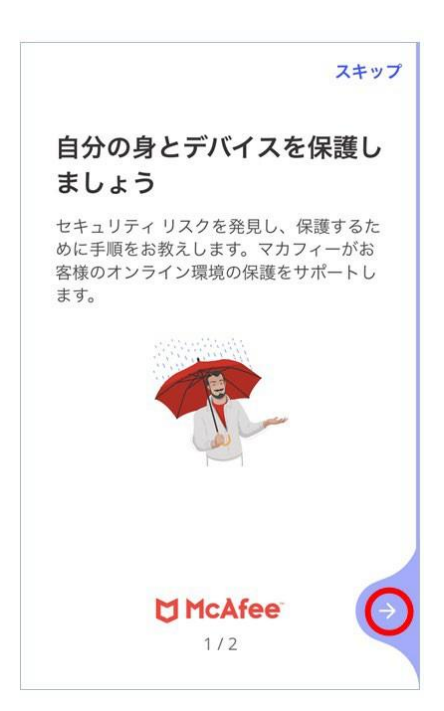

#### 3.「→」をタップします。

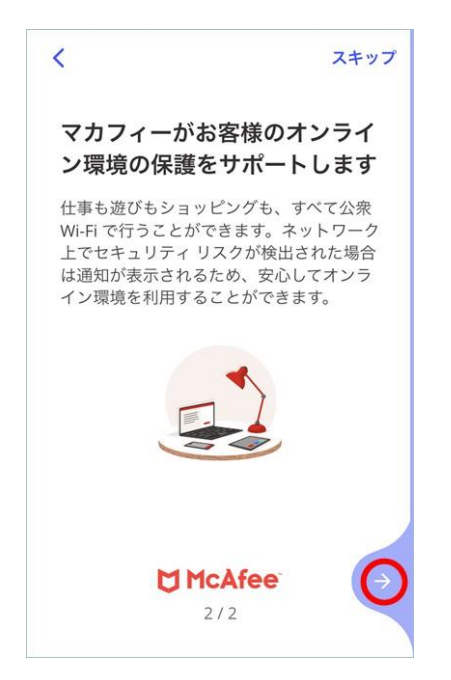

#### 4. マカフィーアカウントにサインイン

「コンテンツメンバーID用パスワード」を入力します。

| サ・    | インイン                             |
|-------|----------------------------------|
|       | メールアドレス                          |
| _     | パスワードを入力                         |
| 6     | プレミアサービス マカフィー パスワード入力 💿         |
| パス・ワー | ワードをお忘れですか?または新しいパス<br>ドを作成しますか? |
|       | サインイン                            |
|       |                                  |
| 当社0   | D個人情報の取り扱い方針については、以下を参照          |

#### ▲ ご注意

新しいパスワードはお客さまで大切に管理をお願いいたします。 新しいパスワードをお忘れの場合、再度、サインイン画面の「パスワードをお忘れですか?または新しいパスワードを作成 しますか?」リンクより、新しいパスワードを再設定してください。

#### 5. 「通知する」をタップ

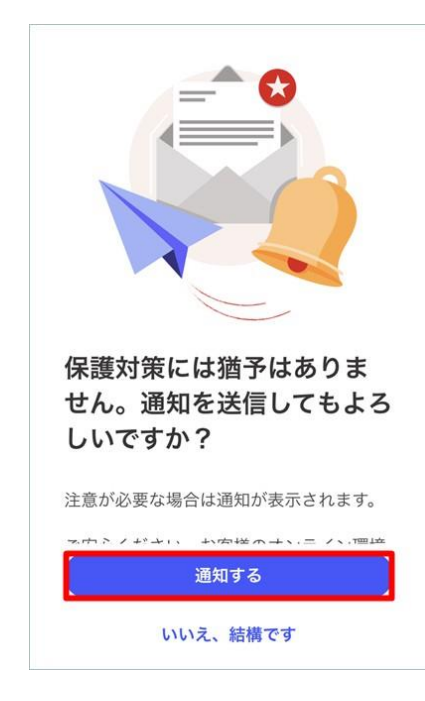

#### 6.「許可」をタップ

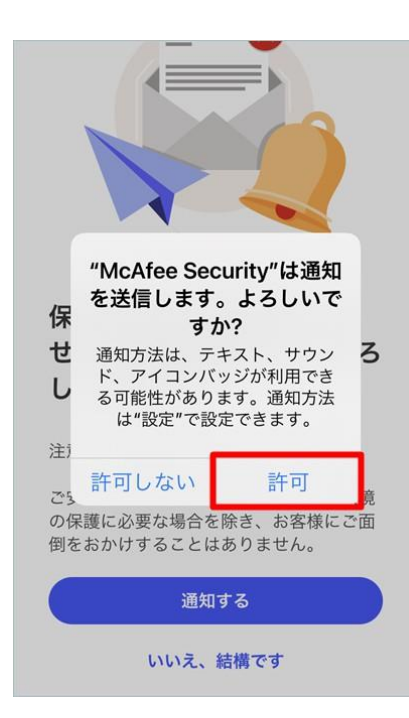

#### 7.「後でスキャン」をタップ

「Wi-Fiネットワークのスキャン」は 初期設定完了後、いつでも実行できます

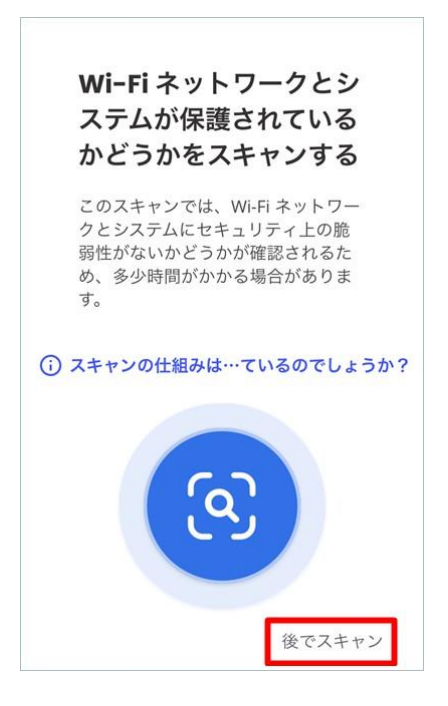

#### 8.「後でスキャン」をタップ

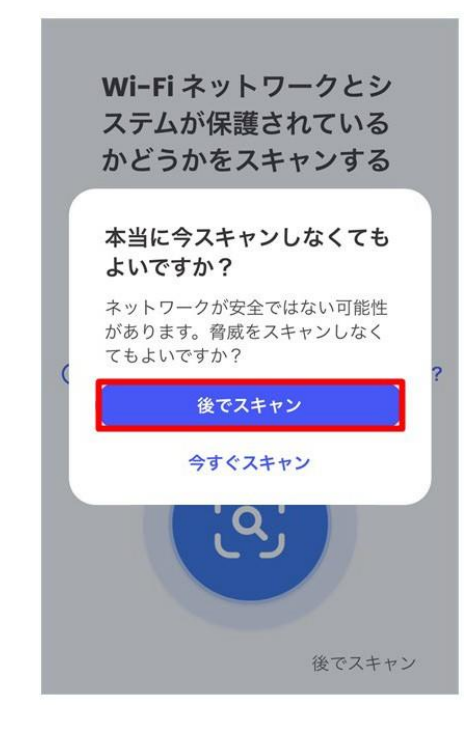

## 9.「今は実行しない」をタップ

「個人情報スキャン(アイデンティティ保護)」は初期設定完了後、いつでも実行できます

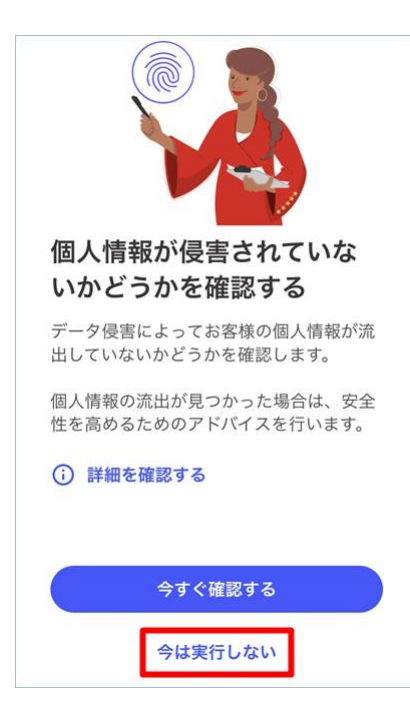

## 10. 完了

インストールと初期設定は完了しました。

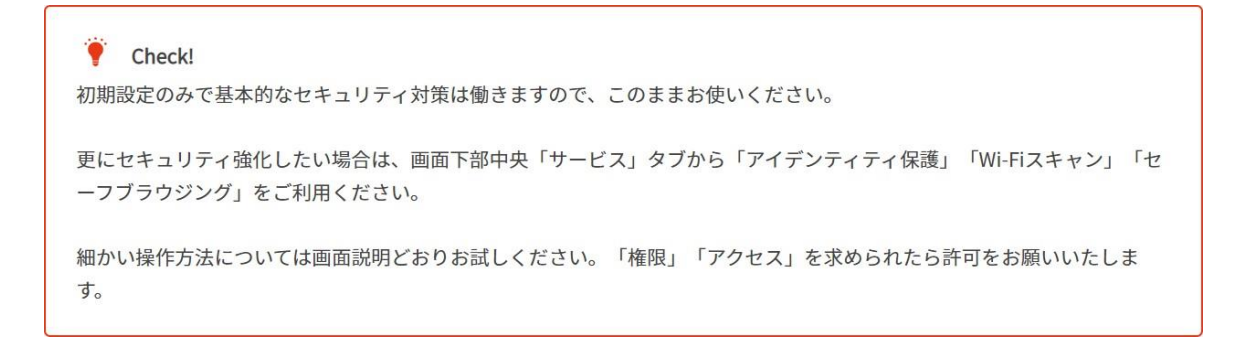